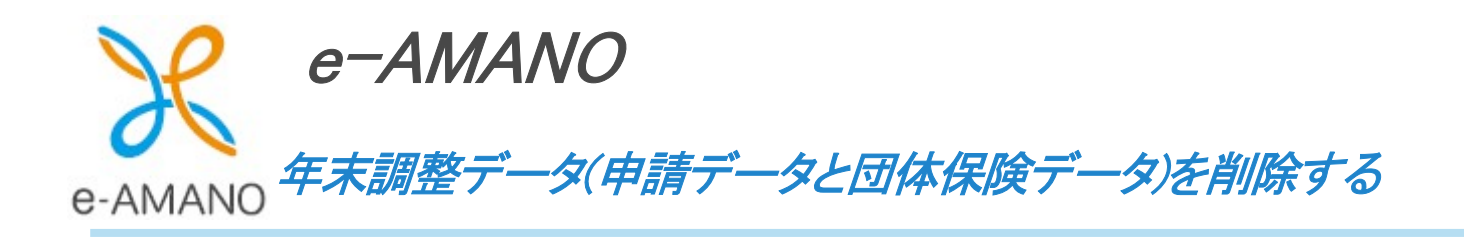

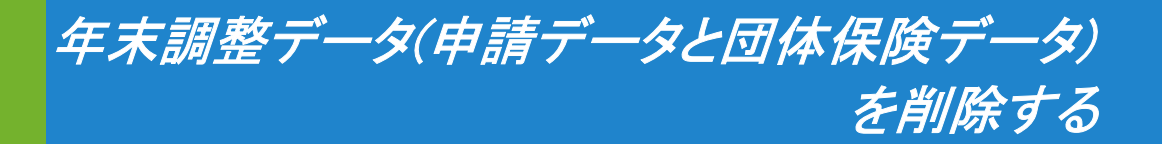

#### ★申請データ削除にあたっての注意点

令和5年度(2023年10~12月)に実施頂いた年末調整データを削除する必要はございません。 また、令和5年度以前の年末調整データは、削除できません。 (従業員を削除すると年末調整データは閲覧できなくなりますので、ご注意ください)

削除対象は「本年分の動作テストデータ」「団体保険インポートデータ」です。

以下に該当する場合は削除願います。

・2024/09/01~2024/10/31 間に、e-AMANO上で 2024 年度の年末調整データを作成(動作確認)された場合
 ・2024/09/01~2024/10/31 間に、e-AMANO上で団体保険データをインポートされた場合

(1) 申請データの削除

年末調整の申請データは、ステータスに関わらず削除することができます。 (未申請や差戻し中、承認済みでも削除可能)

① 年末調整メニューから「全ての申請」ボタンを押下してください。

| 年末調整管理                        |                               |
|-------------------------------|-------------------------------|
| <u>年末調整マニュアルはこちら</u><br>年度枠選択 | 技験電子ファイルダウンロード                |
| 年度                            | 2024                          |
| 申請期限日                         | 2024/11/30                    |
| 適用艄始日                         | 2024/12/01                    |
| ステータス                         | 申請受付中                         |
| 会社情報の更新                       | 更新する                          |
| 中請設法                          | 2変更 中請依頼 申請承認 全ての申請<br>団体契約保険 |

### 2 「年末調整データの削除はこちら」を押下してください。

| 年末調整會    | 會理               |                 |         |                   |
|----------|------------------|-----------------|---------|-------------------|
| 2024年    | 度年末調整(全ての申請)     |                 |         | 生末調整データの削除はこちら    |
| チェッ<br>詳 | クした従業員の<br>細情報登録 | 全従業員の<br>詳細情報登録 | 社員番号、日  | 5名、メアド Q、<br>追加 ▼ |
|          | 社員番号(1)          | 氏名(意)           | ステータス 🙂 |                   |
|          | 000000101        | 伊藤一郎            | 招待中     | 人事代行に変更           |
|          | 0000001234       | 鈴木 次郎           | 招待中     | 人事代行に変更           |
|          | 000000131        | 高橋 優子           | 招待中     | 人事代行に変更           |
|          | 000000212        | 佐藤 愛子           | 差戻し     | 人事代行に変更           |
|          | 000000100        | 和天 一            | 申請済     | 提出内容確認            |
|          |                  |                 | 戻る      |                   |

③ 削除したい従業員を選択し、「チェックした従業員の申請状況を削除」ボタンを押下してください。 複数人を一括で行うことができます。

| 年末調整管理         |                       |       |             |                       |
|----------------|-----------------------|-------|-------------|-----------------------|
| 2024年度年        | =末調整 <b>(複数</b> 一括削除) |       |             | 全ての申請に戻る              |
| チェックした<br>申請情報 | Ŀ従業員の<br>を削除          |       | 社員番号、氏名、メアド | Q、<br>較り込み条件を<br>追加 ▼ |
| •              | 従業員コード()              | 氏名(意) | 雇用形態 🕏      | ステータス(●)              |
|                | 000000101             | 伊藤一郎  | 正社員         | 招待中                   |
|                | 000001234             | 鈴木 次郎 | 正社員         | 招待中                   |
|                | 000000131             | 高橋 優子 | 正社員         | 招待中                   |
|                | 000000212             | 佐藤 愛子 | 正社員         | 差戻し                   |
|                | 000000100             | 天野 太郎 | 正社員         | 申請済                   |
|                |                       | 戻る    |             |                       |

※従業員をチェックする前に画面左部のチェックボタンを選択すると、そのページに表示されている 従業員が全選択されます。

| 2024年度年        | -<br>                                     | 削除)                                                             |                                | 全ての申請に戻る                       |
|----------------|-------------------------------------------|-----------------------------------------------------------------|--------------------------------|--------------------------------|
| チェックし7<br>申請情報 | た <b>従業員の</b><br>を削除<br><sup>従業員コード</sup> | 推も選択していない状態で、<br>こちらのチェックボタンを押下する<br>ページ内に表示されている従業員<br>全選択されます | と<br>社員番号、氏名、メアド<br>が<br>雇用形態き | Q<br>較り込み条件を<br>追加<br>ステータス(き) |
|                | 000000101                                 | 伊藤一郎                                                            | 正社員                            | 招待中                            |
|                | 0000001234                                | 鈴木 次郎                                                           | 正社員                            | 招待中                            |
|                | 000000131                                 | 高橋 優子                                                           | 正社員                            | 招待中                            |
|                | 000000212                                 | 佐藤 愛子                                                           | 正社員                            | 差戻し                            |
|                | 000000100                                 | 職太 覆天                                                           | 正社員                            | 申請済                            |
|                |                                           | 戻る                                                              |                                |                                |

④削除の確認画面で「実行する」ボタンを押下してください。

削除しますと申請データを復元することはできませんので、ご注意ください。

| 選択中の申請 | 青を削除します           |
|--------|-------------------|
| (2件)   | 選択中)              |
| 本当に削除  | 余しますか?            |
| 閉じる    | 実行する              |
| 開しる    | <del>×</del> 1193 |

#### ⑤下記の画面が表示され、削除が完了します。

年末調整データを削除した従業員に対しては、再び年末調整招待を行うことができます。

| 年末調整管理                |                                       |
|-----------------------|---------------------------------------|
| 選択した申請を削除しました         |                                       |
| 2024年度年末調整(複数一括削除)    | 全ての申請に戻る                              |
| チェックした従業員の<br>申請情報を削除 | 社員番号、氏名、メアド Q、 <b>絞り込み条件を</b><br>追加 ▼ |

✓ メモ 年末調整の「年度枠」は、削除することができません。 (1)申請データの削除の③の手順で、複数人を選択して一括で削除することは可能ですが 年度枠ごと一括で削除することはできません。

#### (2) 団体保険データの削除

年末調整の団体保険データの削除方法は2通りあります。

必要に応じてインポートデータ毎の削除、またはデータ中の一部削除のいずれかをお選びください。

# インポートデータ毎に削除する場合

① 年末調整メニューから「団体契約保険」ボタンを押下してください。

| 年末調整管理                        |                 |                       |
|-------------------------------|-----------------|-----------------------|
| <u>年末調整マニュアルはこちら</u><br>年度枠選択 |                 | <b>控除電子ファイルダウンロード</b> |
| 年度                            | 2024            |                       |
| 申請期限日                         | 2024/12/31      |                       |
| 適用開始日                         | 2024/10/13      |                       |
| ステータス                         | 申請受付中           |                       |
| 会社情報の更新                       | 更新する            |                       |
| 申請設定変更                        | 申請依頼 申請承認 全ての申請 |                       |
|                               | 団体契約保険          |                       |

②削除したい団体保険データを選択し、「削除」ボタンを押下してください。

| 末調整管理               |       |       |      |           |           |
|---------------------|-------|-------|------|-----------|-----------|
| 団体契約保険一賢            | L and |       |      |           |           |
|                     |       |       |      | 損害保険インポート | 生命保険インボート |
| 登録日時                | 保険の種類 | 保険会社名 | コメント |           | 提作        |
| 2024/08/31 09:49:25 | 生命保険  | 日本    |      |           | 詳細<br>削除  |
| 2024/08/31 09:52:31 | 生命保険  | 日本    |      |           | 詳細<br>削除  |
|                     |       |       | 戻る   |           |           |

③削除の確認画面で「実行する」ボタンを押下します。

削除しますと団体保険データを復元することはできませんので、ご注意ください。

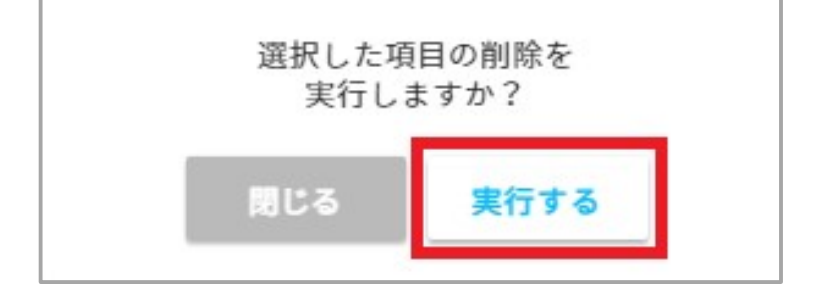

## ④下記の画面が表示され、削除が完了します。

| 年末調整管理      |                     |
|-------------|---------------------|
| 団体保険を削除しました |                     |
| 団体契約保険一覧    |                     |
|             | 損害保険インボート 生命保険インボート |

団体保険データの中の一部データを削除したい場合

① 年末調整メニューから「団体契約保険」ボタンを押下してください。

| 年末調整管理                        |            |                       |
|-------------------------------|------------|-----------------------|
| <u>年末調整マニュアルはこちら</u><br>年度枠選択 |            | <b>控除電子ファイルダウンロード</b> |
| 年度                            | 2024 💌     |                       |
| 申請期限日                         | 2024/12/31 |                       |
| 適用開始日                         | 2024/10/13 |                       |
| ステータス                         | 申請受付中      |                       |
| 会社情報の更新                       | 更新する       |                       |
| 中請設定変更                        | 申請永認 全ての申請 |                       |
|                               | 固体契約當款     |                       |

②削除したい団体保険データを選択し、「詳細」ボタンを押下してください。

| 年末調整管理                      |       |       |      |           |           |
|-----------------------------|-------|-------|------|-----------|-----------|
| 団体契約保険一覧                    |       |       |      |           |           |
|                             |       |       | (    | 損害保険インポート | 生命保険インポート |
| 登録日時                        | 保険の種類 | 保険会社名 | コメント |           | 操作        |
| 2024 <b>/08/31</b> 09:49:25 | 生命保険  | 日本    |      |           | 詳細<br>削除  |
| 2024 <b>/08/31</b> 09:59:39 | 生命保険  | 日本    |      |           | 詳細<br>削除  |
|                             |       |       | 戻る   |           |           |

2 削除したいデータを選択し、「削除」ボタンを押下してください。

|                      | - 工叩体陕西        | 治田          |        |            |         |                   |                     |
|----------------------|----------------|-------------|--------|------------|---------|-------------------|---------------------|
| 登録日 2024/08,         | /31 09:49:25   |             |        |            |         |                   |                     |
| 来陝云在名・日4<br>コメント:なし  | 2              |             |        |            |         |                   |                     |
| - ML / T-            | 会保障局           | A.3         | 医病疗除料  |            | 四人在全保险时 |                   |                     |
|                      | 叩床厌杆           | 7 1 89      | 这意味这种  |            | 四八千亚休陕科 |                   |                     |
|                      |                |             |        |            |         |                   |                     |
| 従業員コード               | 從業員氏名          | 保膜会社名       | 保護等の種類 | 保險劇問       | 制度区分    | 保険料中告版            | 接作                  |
| 従業員□-ド<br>0000000100 | 堂堂員氏名<br>天野 太郎 | 保険会社名<br>日本 | 保険等の視覧 | 保護期間<br>終身 | 制度区分    | 保股料中含版<br>30,000円 | <del>接作</del><br>削除 |

④削除の確認画面で「実行する」ボタンを押下します。

削除しますとデータを復元することはできませんので、ご注意ください。

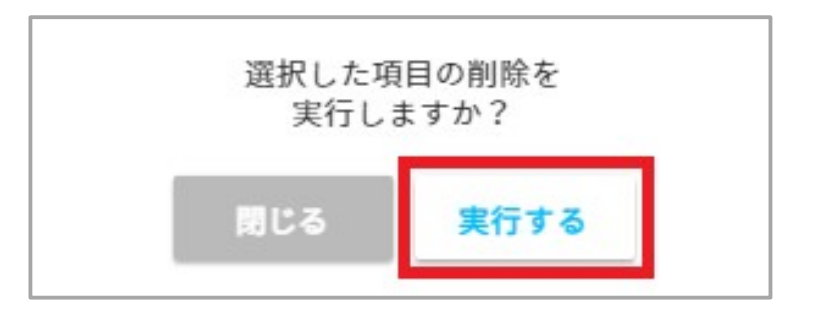

④ 下記の画面が表示され、削除が完了します。

| 年末調整管理                                         |         |         |  |
|------------------------------------------------|---------|---------|--|
| 団体保険の項目を削除しま                                   | した      |         |  |
| 団体契約保険 - 生命保険詳細                                |         |         |  |
| 登録日 2024/08/31 09:49:25<br>保険会社名:日本<br>コメント:なし |         |         |  |
| 一般生命保障料                                        | 介護医療保険料 | 個人年金保険料 |  |